## Скидка на свойства товаров

- Общие сведения
- Настройка скидки

## Общие сведения

Данный алгоритм позволяет предоставлять скидку при покупке товаров со свойствами, значения которых участвуют в акции. Список свойств товаров формируется в разделе Справочники – Вспомогательные справочники – Доп. характеристики товаров или вводятся вручную (указывается код типа свойства).

Добавьте данный алгоритм в перечень скидок (в разделе веб-интерфейса Маркетинг – Скидки – Перечень скидок):

| СуперМаг 🚬                                | Техподдержка: <b>+7 (495) 780-55-85</b> (<br>E-mail: <u>support_ukm4@ascn.ru</u> | (321001) Demo Store                                  | Вы вошли как: <u>root</u> ▼ В <u>ыйти</u><br>Сервер: <b>DOCU</b> Ø |
|-------------------------------------------|----------------------------------------------------------------------------------|------------------------------------------------------|--------------------------------------------------------------------|
| Скидки Программы л                        | юяльности Подарочные сертифика                                                   | аты Суммовые купоны Дисконтные карты                 |                                                                    |
| Маркетинг / <u>Скидки</u> / <u>Перече</u> | нь скидок / Маркетинговая схема 1 :                                              | Рекламная акция 1 🔻                                  |                                                                    |
|                                           | обавление новой скидки                                                           |                                                      | ×                                                                  |
| Перечень скидок                           |                                                                                  |                                                      |                                                                    |
| <u>Рекламные акции</u>                    | Название * На                                                                    | а свойства                                           |                                                                    |
| <u>Маркетинговые</u><br><u>схемы</u>      | Тип * Н                                                                          | а свойства товаров                                   | • Создать                                                          |
| <u>Матрица скидок</u>                     | Активация 🖲                                                                      | Автоматическая                                       | -                                                                  |
| Списки товаров                            | •                                                                                | Кассиром (скидка может применяться многократно)      | Порядок                                                            |
|                                           |                                                                                  | Кассиром (скидка применяется в чеке только один раз) |                                                                    |
|                                           | <ul> <li>Сохранить</li> <li>Отменить</li> </ul>                                  | 2                                                    |                                                                    |

Теперь необходимо выполнить его настройки.

Настройка скидки

| Настройка скидки "На свойства товаров" 🛛 🗙                                                           |            |             |  |  |
|----------------------------------------------------------------------------------------------------|------------|-------------|--|--|
| <ul> <li>Параметры скидки</li> <li>Результаты работы</li> <li>Закрыть</li> </ul>                     |            | - Удалить ? |  |  |
| Способ назначения скидки: пороговый ступенчатый                                                      |            |             |  |  |
| 🗉 Скидки на количества                                                                               |            |             |  |  |
| 🗆 Используется                                                                                       |            |             |  |  |
| © Сохранить © Отмена                                                                                 |            |             |  |  |
| Значение свойства                                                                                    | Количество | Скидка      |  |  |
| Нет результатов.                                                                                     |            |             |  |  |
| + Лобавить значение                                                                                  |            |             |  |  |
| • Эдалить все значения                                                                               |            |             |  |  |
| В Скидки на суммы                                                                                    |            |             |  |  |
| Скидки на суммы                                                                                      |            |             |  |  |
| Скидки на суммы<br>Используется<br>Сохранить<br>Отмена                                               |            |             |  |  |
| Скидки на суммы С Используется Сохранить О Отмена Значение свойства                                  | Сумма      | Скидка      |  |  |
| Скидки на суммы Скидки на суммы С Используется Сохранить О Отмена Значение свойства Нет результатов. | Сумма      | Скидка      |  |  |

Поле Способ назначения скидки:

• Пороговый – скидка назначается на все количество/сумму (в зависимости от настроенного типа пороговых значений, см. ниже) товара, если количество/сумма покупаемого товара равно или больше заданного значения.

Пример.

Допустим, что количество товара для применения скидки равно 5 единицам. В этом случае, при покупке 5 и более товаров, входящих в акцию, на первые пять покупатель получит скидку. • Ступенчатый – такой способ назначения скидки позволяет установить интервалы (количественные или суммовые) с разными значениями скидки в них.

Пример.

Допустим, что в акции участвует только один товар и для него заданы следующие значения:

\* Количество = 3, скидка 5%;

\* Количество = 5, скидка 10%.

При покупке данного товара, клиент получит скидку 5% на четвертую и пятую единицу товара в чеке, т.е. первые три единицы товара будут проданы без скидки. Если покупатель купит 6 и более единиц данного товара, то на четвертую и пятую единицу товара в чеке будет применена скидка 5%, а на шестую и все последующие – 10%.

Параметры в группе Скидки на количества доступны для редактирования, только если скидка предоставляется при покупке товара с конкретным значением свойства и определенного в настройках количества. Чтобы настроить данные параметры, необходимо включить флаг Используется. В группе дополнительно отобразятся следующие поля:

| ∃ Скидки на количества |                |
|------------------------|----------------|
|                        |                |
|                        | 🗹 Используется |
| Свойство из списка     | 🖲 Другое       |
|                        | ◎ мрц          |
| Свойство               |                |
| • Сохранить Отмена     |                |

В поле **Свойство из списка** могут быть доступны опции ранее созданных свойств (например, на скриншоте выше – МРЦ), где необходимо выбрать то, к которому будет привязана данная скидка. Если опции недоступны, следует выбрать значение **Другое**, для которого дополнительно отобразится поле **Свойство**, в котором необходимо указать код свойства, на которое будет даваться данная скидка. Коды свойств можно загрузить через конвертер. Затем нужно нажать кнопку **Сохранить**.

Чтобы добавить конкретное значение свойства, к которому будет привязана скидка (например, скидка будет предоставляться только на 3-й сорт товара), необходимо нажать кнопку +Добавить значение:

| Настройка скидки на свой                                                           |                   |            |        |  |  |
|------------------------------------------------------------------------------------|-------------------|------------|--------|--|--|
| <ul> <li>Ж Параметры скидки</li> <li>Результаты работы</li> <li>Закрыть</li> </ul> |                   |            |        |  |  |
| Способ назначения скидки: пороговый ступенчатый                                    |                   |            |        |  |  |
| ∃ Скидки на количества                                                             |                   |            |        |  |  |
|                                                                                    | 🗹 Используется    |            |        |  |  |
| Свойство из списка                                                                 | ● Другое<br>○ МРЦ |            |        |  |  |
| Свойство                                                                           | COPT              |            |        |  |  |
| Отмена                                                                             |                   |            |        |  |  |
| Значение свойс                                                                     | тва               | Количество | Скидка |  |  |
| Нет результатов.                                                                   |                   |            |        |  |  |
| • Добавить значение • Удалить все                                                  | значения          |            |        |  |  |

После этого откроется следующее окно:

| Добавление значения свойства |               |   |  |  |
|------------------------------|---------------|---|--|--|
|                              |               |   |  |  |
| Значение свойства            | 3             |   |  |  |
| Количество *                 | 1,000         |   |  |  |
| Скидка *                     | Скидка 🔻 5 %% | • |  |  |
| 🛛 Сохранить 🛛 Отмена         |               |   |  |  |

В поле Значение свойства следует указать значение свойства, к которому будет привязана скидка (в нашем примере, это значение "3").

В поле Количество указывается то количество товара с выбранным значением свойства, при достижении которого будет предоставляться скидка.

Далее указывается тип скидки:

- Скидка сумма, на которую снижается продажная цена товара, реализуемого покупателю, при выполнении им определенных условий.
- Наценка добавленная стоимость к покупной цене товара, предназначенная для возмещения торговых расходов (издержек обращения), получения прибыли и уплаты косвенных налогов.
- Стоимость конечная сумма чека относительно настраиваемой скидки (например, если в соседних полях ввести «80» и «%%», дословно это означает: «Дать такую скидку, чтобы конечная стоимость чека была 80% от исходной», то есть сумма скидки в данном случае определяется в 20% от суммы чека).
- Тип цены определение конкретного вида цены (из списка существующих, см. раздел Справочники Базовые справочники Виды цены), которая будет использоваться в качестве скидки.

Также требуется указать размер скидки и единица ее вычисления:

- % скидка (в процентах) на отдельную позицию с учетом ее минимальной стоимости.
- % на сумму товаров скидка (в процентах) на весь чек с учетом минимальной стоимости позиций.
- руб. всего скидка (абсолютная) на весь чек с учетом минимальной стоимости позиций.
- руб. на сумму товаров абсолютная скидка на чек с учетом минимальной стоимости с перераспределением части скидки по другим позициям и с распределением по товарным позициям в зависимости от стоимости единиц товара (чем больше стоимость единицы тем большая часть скидки начисляется).
- руб. на единицу скидка (абсолютная) на каждую единицу проданного товара с учетом минимальной стоимости.

По окончании, не забудьте Сохранить настройки.

Настройки в группе Скидки на суммы осуществляются по аналогии с настройками со Скидками на количества и доступны для редактирования, только если скидка предоставляется при покупке товара с конкретным значением свойства и на определенную в настройках сумму.

Если при создании скидки был выбран ручной способ ее активации, то для кассы УКМ-клиент понадобится настроить клавишу вызова скидки.